## SIEMENS

Condizioni marginali e limiti funzionali, avvertenze per la progettazione e il funzionamento

## Queste note prevalgono sulle informazioni contenute nel resto della documentazione. Leggerle attentamente perché contengono informazioni importanti per l'installazione e l'uso del software.

## Startdrive V14 SP1 Condizioni\_limite

| TFS-RQ                                | Parola chiave                                                                                                    | Descrizione del caso/problema                                                                                                    | Possibilità di soluzione                                                                                                    | valid since version |
|---------------------------------------|----------------------------------------------------------------------------------------------------|----------------------------------------------------------------------------------------------------|----------------------------------------------------------------------------------------------------|---------------------|
| STARTDRIVE_SW                         |                                                                                                    |                                                                                                    |                                                                                                    |                     |
| TFS2039553                            | TIA Portal si blocca quando si modifica il<br>telegramma Safety da 30 a 900 nella pagina<br>delle proprietà.                     | TIA Portal si blocca quando si modifica il telegramma Safety da 'Telegramma PROFIsafe 30' a<br>'Telegramma PROFIsafe 900'.                                                                                                    | - Aprire la Configurazione apparecchio dell'azionamento -<br>Fare doppio clic sull'azionamento per accedere alle sue<br>proprietà nella Vista ispezione - Spostarsi a Configurazione<br>telegramma -> <nome_azionamento> -&gt; Invia telegramma<br/>Safety (valore attuale) - Annullare la protezione del<br/>programma Safety offline - Modificare il telegramma per<br/>CU250S2PN2 in telegramma Safety 900.</nome_azionamento> | V14.0 SP1           |
| TFS2192506                            | Messaggio di avviso "Errore interno in<br>Startdrive"                                                                            | In Informazioni -> scheda Generale viene visualizzato un messaggio di avviso quando si<br>aggiunge il dispositivo G120C DP (V4.4).                                                                                                    | Ignorare il messaggio di avviso.                                                                                                    | V14.0 SP1           |
| TFS2202251                            | Maschera - TIA Portal si blocca in modalità<br>Online quando si cambia il tipo di ingresso<br>analogico nelle maschere.          | TIA Portal si blocca in modalità Online se si modifica il valore "Tipo di ingresso analogico"<br>(p756[0]) nella maschera "Ingressi/uscite" \ "Ingressi analogici" della Vista funzioni.                                                                                          | <ol> <li>Il tipo di ingresso analogico si può cambiare senza<br/>problemi nella lista parametri tramite p756[0], oppure 2. Il<br/>tipo di ingresso analogico si può cambiare offline,<br/>scaricando poi la configurazione.</li> </ol>                                                                                                    | V14.0 SP1           |
| TFS2202757                            | TIA Portal si blocca mentre ci si sposta da una<br>maschera all'altra del Posizionatore semplice<br>nella Vista funzioni.        | TIA Portal si blocca mentre ci si sposta da una maschera all'altra del Posizionatore semplice nella<br>Vista funzioni.                                                                                                    | 1. L'utente deve accedere alla maschera specifica per la<br>prima volta SOLO evitando di passare per altre maschere.                                                                                                    | V14.0 SP1           |
| STARTDRIVE_SW - Installazione         |                                                                                                    |                                                                                                    |                                                                                                    |                     |
| TFS2196569                            | II pulsante Avanti si disattiva facendo clic sulla<br>casella di controllo mentre si modifica Startdrive<br>G120 V14SP1          | L'utente ha installato SDR G120 V14 SP1 e SDR S120 SP1 e tenta di modificare G120 V14 SP1,<br>quindi fa clic sulla casella di controllo (componente SINAMICS Startdrive V14.0 SP1)<br>nell'installazione guidata al passo "Configurazione" e il pulsante Avanti risulta inattivo. | Premere il pulsante "Indietro" nell'installazione guidata e<br>premere nuovamente "Avanti".                                                                                                    | V14.0 SP1           |
| TFS2202049                            | Startdrive G120 V14 si disinstalla se durante<br>l'upgrade si deseleziona la casella di controllo<br>SINAMICS Startdrive V14 SP1 | L'utente cerca di aggiornare/modificare il setup da V14 a V14 SP1 e deseleziona la casella di controllo "SINAMICS Startdrive V14 SP1", quindi preme il pulsante "Avanti". La versione V14 viene disinstallata                                                                     | Se la versione V14 viene disinstallata, l'utente deve<br>reinstallarla a partire dai supporti originali (DVD/SIOS)                                                                                                    | V14.0 SP1           |
| STARTDRIVE_SW - Wizard di azionamento |                                                                                                    |                                                                                                    |                                                                                                    |                     |
| TFS2204346                            | Il numero di giri di riferimento non è corretto<br>senza il PLC                                                                  | Nella messa in servizio di CU PROFIBUS e PROFINET, il numero di giri di riferimento (p2000)<br>viene impostato ad un valore errato se nella maschera "Controllo connessione e valore di<br>riferimento" è selezionata la 3ª opzione (azionamento senza PLC).                      | Impostare il numero di giri di riferimento (p2000) al valore<br>massimo (p1082) dopo aver completato la messa in servizio<br>guidata.                                                                                                    | V14.0 SP1           |
| STARTDRIVE_SW - Upload/Download       |                                                                                                    |                                                                                                    |                                                                                                    |                     |
| TFS2171437                            | Avviso quando l'utente immette caratteri non<br>ASCII nel campo del nome della CU                                                | Se l'utente immette caratteri non ASCII nel campo del nome della CU, compare un avviso che segnala che i caratteri non ASCI non verranno impostati nel parametro p7600 dell'azionamento.                                                                                          | Non immettere caratteri non ASCII.                                                                                                    | V14.0 SP1           |
| TRACE_00_Global - Trace               |                                                                                                    |                                                                                                    |                                                                                                    |                     |
| TFS2095076                            | Il grafico non viene visualizzato quando si<br>registra Trace con il pulsante "Osservazione<br>On/Off".                          | Se si registra Trace facendo clic sul pulsante "Osservazione On/Off" nella barra degli strumenti<br>Trace, il grafico non compare nella scheda Diagramma.                                                                                                    | Fare clic sul pulsante "Visualizza nel diagramma" della<br>"Tabella dei segnali". In questo modo l'utente potrà vedere<br>la scheda Diagramma con il grafico.                                                                                                    | V14.0 SP1           |
| HWCN_43_Modules                       |                                                                                                    |                                                                                                    |                                                                                                    |                     |
| TFS2202653                            | TIA Portal si blocca se si effettua prima l'upload<br>del PLC e poi l'upload dell'azionamento<br>completo                        | TIA Portal si blocca se l'utente carica prima il PLC e poi l'azionamento DP.                                                                                                    | La corretta sequenza di upload dovrebbe essere la seguente: 1. Azionamento 2. PLC                                                                                                    | V14.0 SP1           |